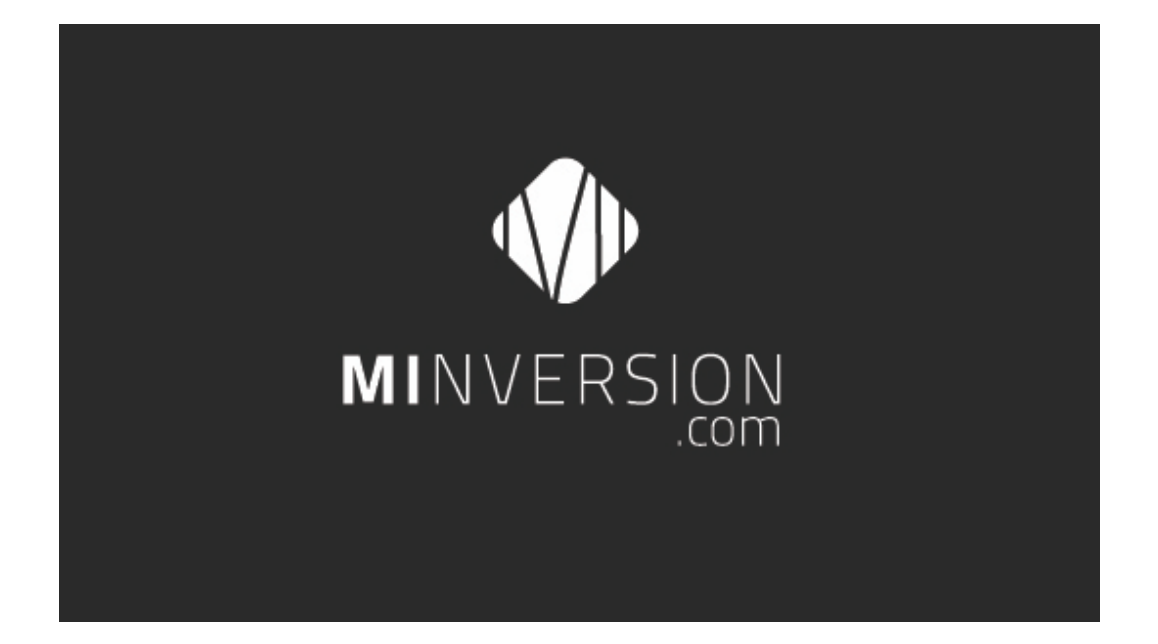

## ¡Bienvenido a MInversion!

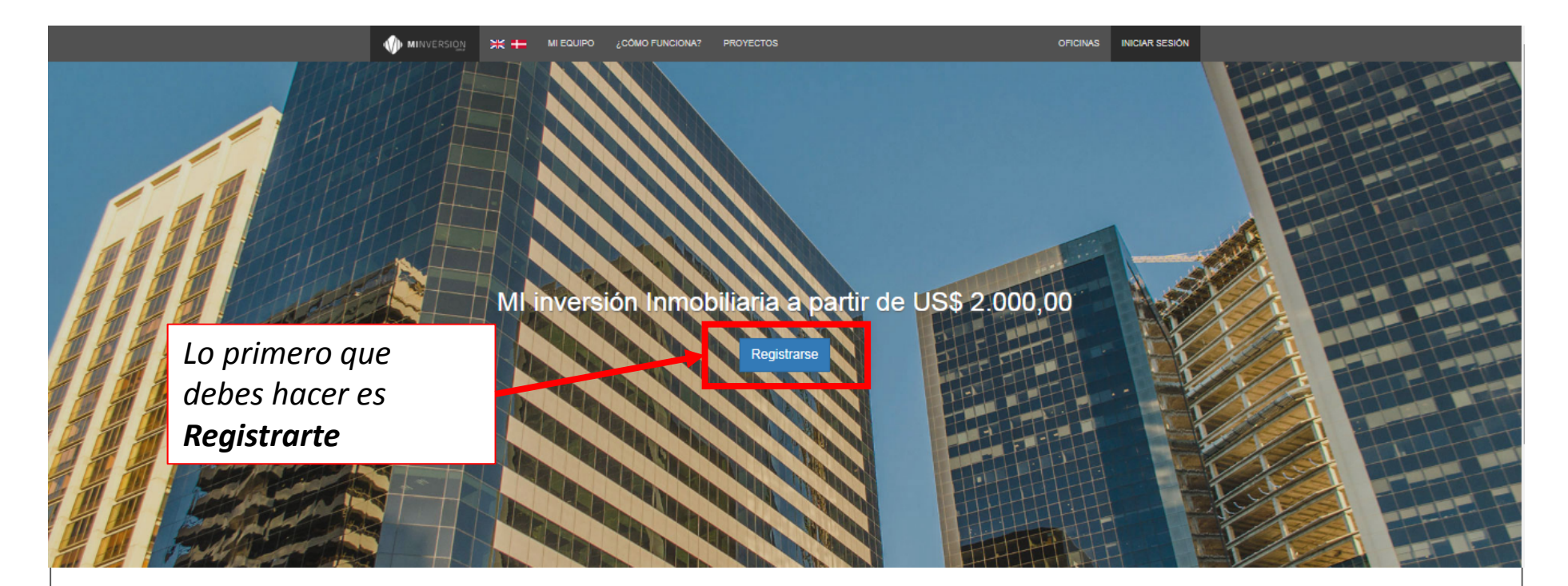

## Proyectos en curso

ROJAS 372 - Pool inversores II / Rojas 372

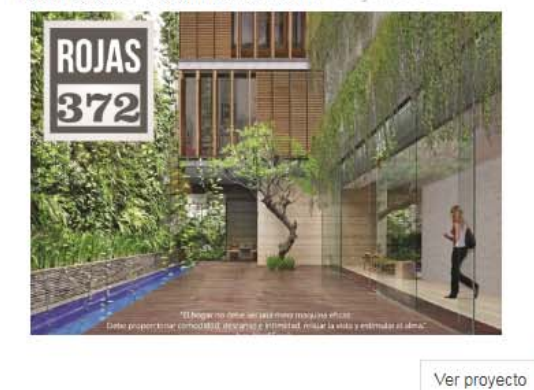

| Período de tenencia estimado | 24 meses     |
|------------------------------|--------------|
| \$ Mínima inversión          | US\$2.500,00 |
| ROI                          | 20.00%       |
| 🛟 Estado de la oferta        | 67%          |
| Participar                   |              |

≡ 11

| MINVERSION 🕂 🕂 MIEQUIPO 2000                                           | D FUNCIONA? PROYECTOS OFICINAS INICIAR SESIÓN                                                                                                    |
|------------------------------------------------------------------------|----------------------------------------------------------------------------------------------------|
|                                                                        | Registro                                                                                                    |
| Completa tu Registro<br>Registrate para re<br>formar parte de l<br>gen | ecibir información actualizada sobre proyectos de inversión y<br>la comunidad de inversores de Minversion en la cual podrás<br>erar vínculos de negocios e intercambiar ideas. |
| Nombre *<br>Apellido *                                                 | Información personal                                                                                                    |
| Correo electrónico *<br>Contraseña *                                   | Información de acceso                                                                                                    |
|                                                                        | Utilice mayusculas, minusculas, números y signos con el fin de lograr una contraseña segura.                                                                                   |
| Verificación *                                                         | No soy un robot                                                                                                    |
|                                                                        | Enviar                                                                                                    |

| <b>W</b> M         | INVERSION                                         | ₩ #                    | MI EQUIPO      | ¿CÓMO FUNCIONA?                    | PROYECTOS                                                                                                    |                                       | OFICINAS                          | INICIAR SESIÓN |
|--------------------|---------------------------------------------------|------------------------|----------------|------------------------------------|----------------------------------------------------------------------------------------------------|---------------------------------------|-----------------------------------|----------------|
|                    | Para                                              | poder iniciar s        | esión deberá ( | Su cuer<br>onfirmar su dirección e | nta se ha registrado satisfactorian<br>de correo electrónico ingresando<br>😤                                                  | iente.<br>a su bandeja de entrada y s | siguiendo las instrucciones.      |                |
|                    |                                                   |                        |                |                                    |                                                                                                    |                                       |                                   |                |
|                    |                                                   |                        |                | Usua<br>Contr                      | ario / Iniciar sesión<br>co-E<br>raseña<br>Iniciar sesión<br>¿Olvidó su contraseña?<br>;No tiene cuenta? Puede registrarse ad | μι.                                   |                                   |                |
| Ve<br>(bai<br>sect | <b>rificá tu (</b><br>ndeja princip<br>undarias). | C <b>OrreO</b><br>al o |                |                                    | <b>→</b> Q                                                                                                    |                                       |                                   | 0 🔍            |
|                    |                                                   | C                      | Más *          |                                    |                                                                                                    |                                       | 1–50 de 171 < >                   | ¢-             |
|                    |                                                   | Principal              |                | social Social                      | Promociones                                                                                                    | 1 Notif                               | icaciones +                       |                |
|                    |                                                   | 7 MInversion           |                | Confirme su dirección d            | de correo - Estimado Marketing LLhouse. I                                                                                     | En nombre de SU EQUIPO le damo        | os la bienvenida a MInversion. Po | 11:10          |

| Eliminar etiqueta     Image: Comparison of the second second | 6 de 226 < > 🌣 -            |
|----------------------------------------------------------------------------------------------------|-----------------------------|
| Confirme su dirección de correo Minversion x                                                                                                    | ē Ø                         |
| MInversion <atencioninversor@minversion.com.ar></atencioninversor@minversion.com.ar>                                                                                                    | 11:10 (Hace 2 horas.) 📩 🖌 👻 |
| MINVERSION                                                                                                    |                             |
| Estimado Marketing LLhouse.                                                                                                    |                             |
| En nombre de SU EQUIPO le damos la bienvenida a MInversion.                                                                                                    |                             |
| Por favor, valide su dirección correo electrónico para continuar con el proceso de registro haciendo <u>clic</u>                                                                                                    |                             |
| adui 0 en el enace que aparece debajo.                                                                                                    |                             |
| Ante cualquier duda que amga, puede escribinos a <u>atencioninversor@minversion.com.ar</u> .<br>Muchas gracias.<br>Tu Equipo.                                                                                                    |                             |
| Confirmá tu correo                                                                                                    |                             |

| • | MINVERSION         | * +      | MI EQUIPO | ¿CÓMO F  | UNCIONA?                  | PROYECTOS                                                                                                    |            | OFICINAS | INICIAR | SESIÓN |
|---|--------------------|----------|-----------|----------|---------------------------|----------------------------------------------------------------------------------------------------|------------|----------|---------|--------|
|   |                    |          |           | Su cuent | a se ha activ             | vado satisfactoriamente. Ahora puede inicia                                                                                  | ar sesión. |          |         |        |
|   | Ya pued<br>Sesión! | es inici | ar        |          | Usua<br>Correct<br>Contra | rio / Iniciar sesión<br>o-E<br>aseña<br>Iniciar sesión<br>¿Olvidó su contraseña?<br>No tiene cuenta? Puede registrarse aquí. |            |          |         |        |

| MINVERSION | > ₩ 🖶 | MI EQUIPO | ¿CÔMO FUNCIONA? | PROYECTOS |
|------------|-------|-----------|-----------------|-----------|
|------------|-------|-----------|-----------------|-----------|

| Si olvidas tu<br>contraseña podrás<br>recuperarla <b>Aquí</b> | Usuario / Iniciar sesión<br>Contraseña    |  |
|---------------------------------------------------------------|-------------------------------------------|--|
|                                                               | ¿Olvídó su contraseña?                    |  |
|                                                               | ¿No tiene cuenta? Puede registrarse aquí. |  |

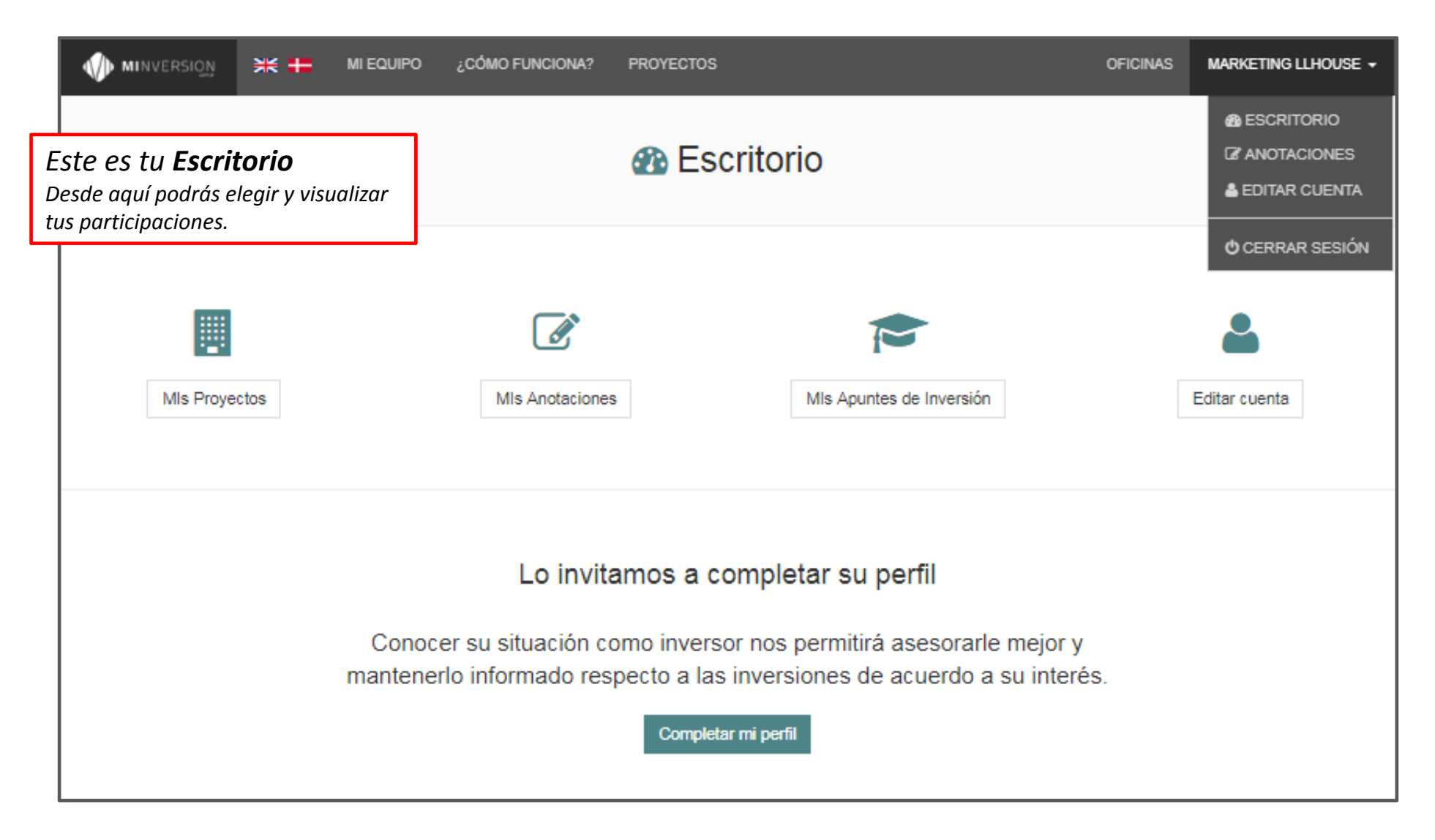

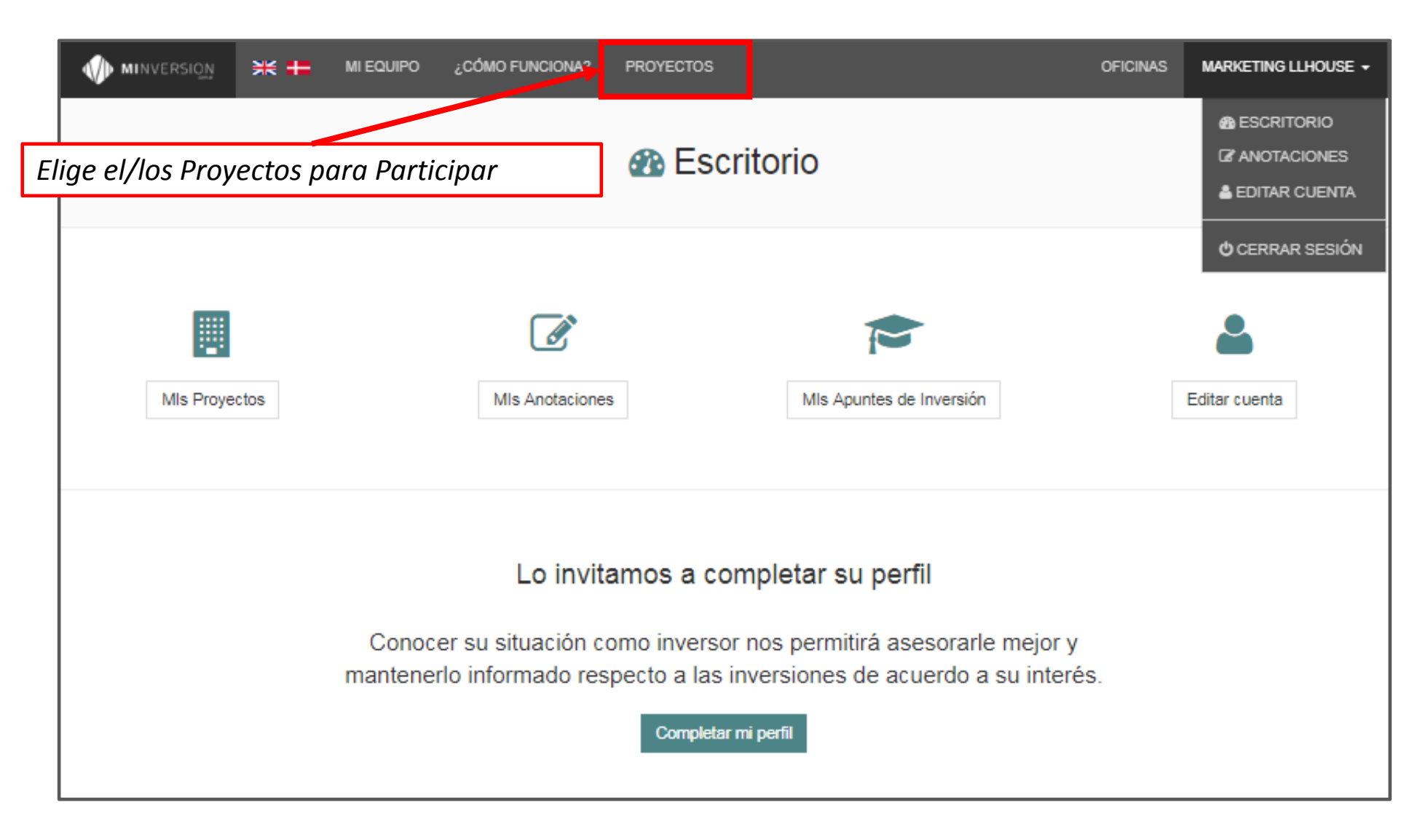

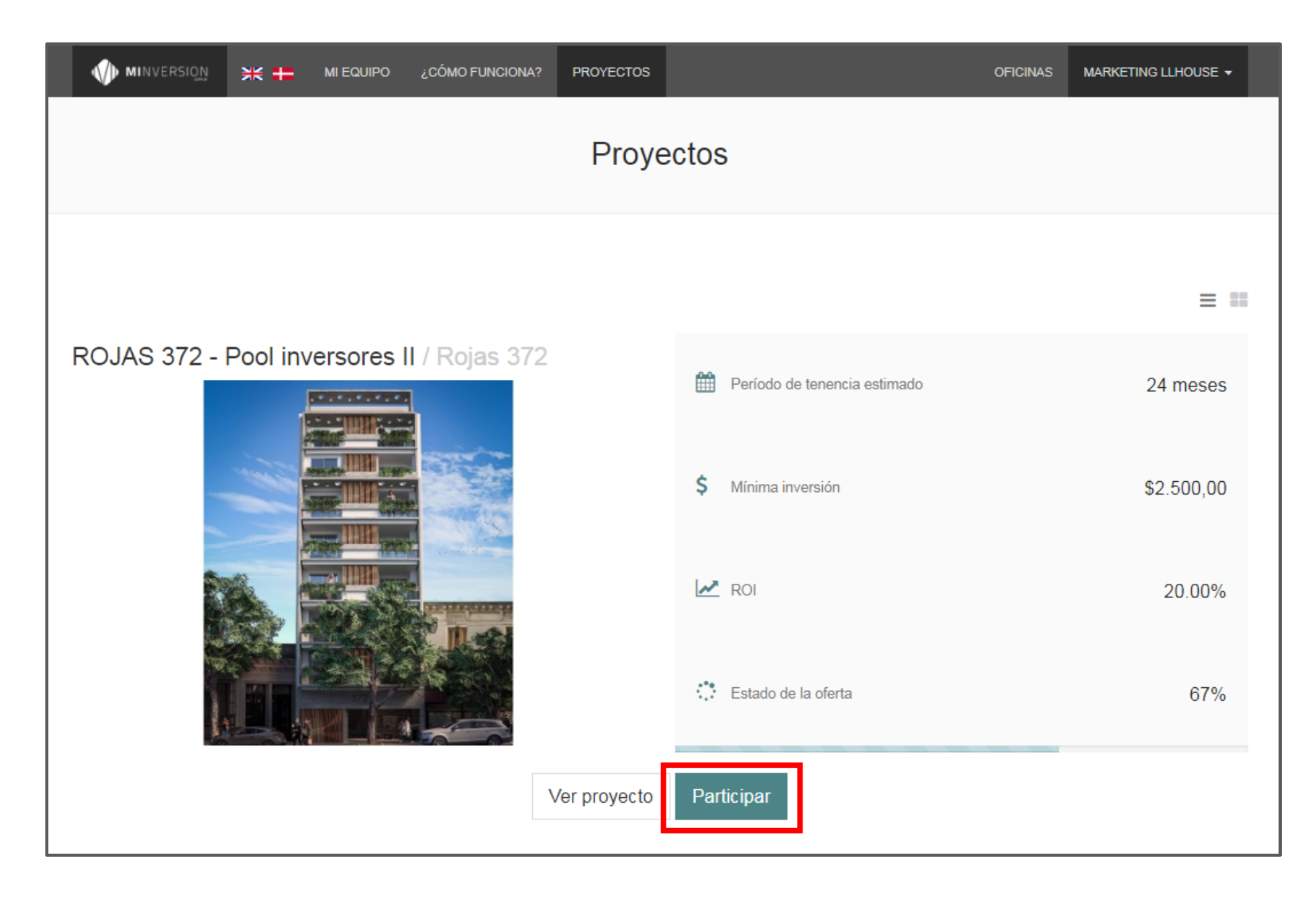

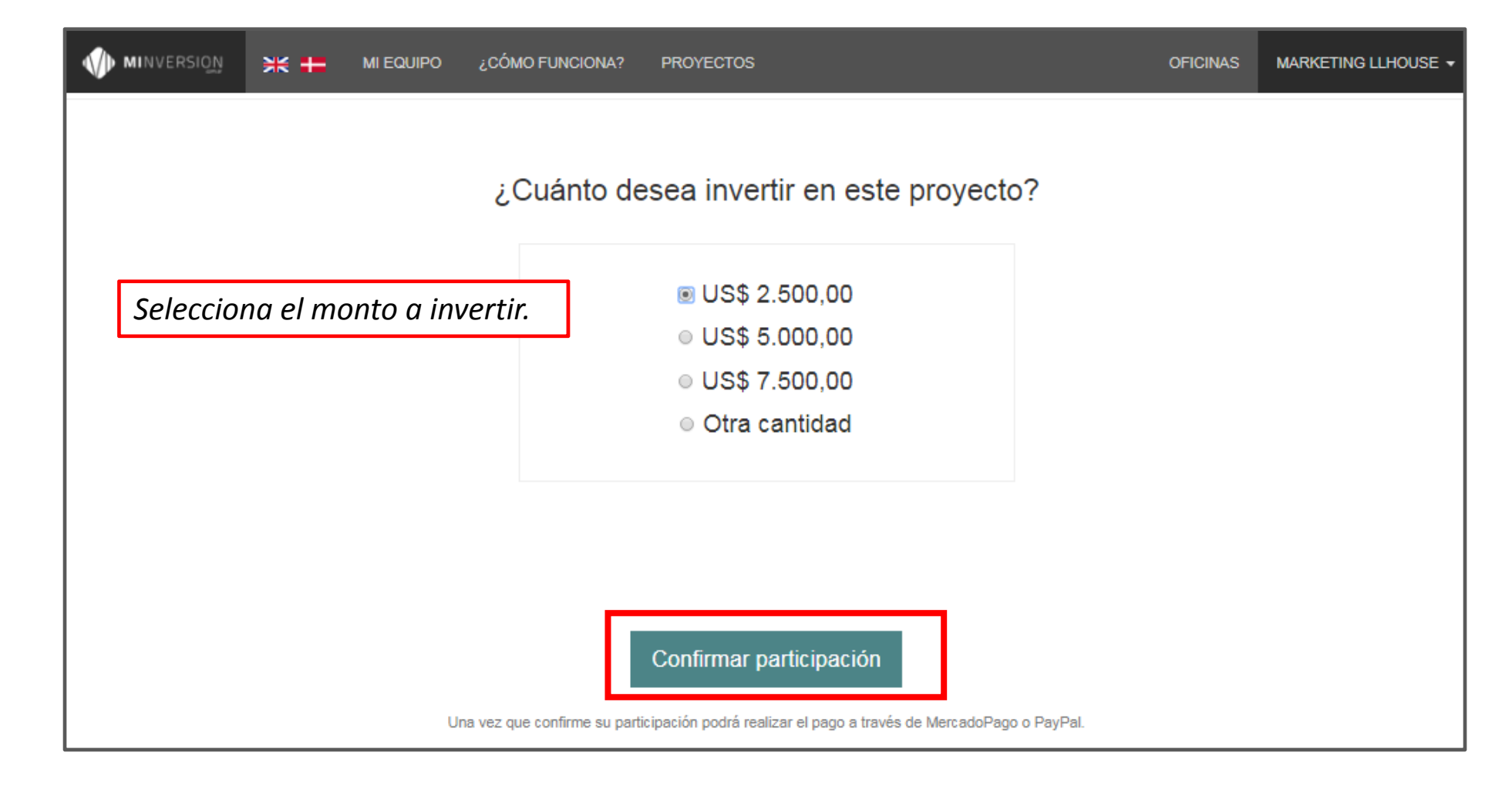

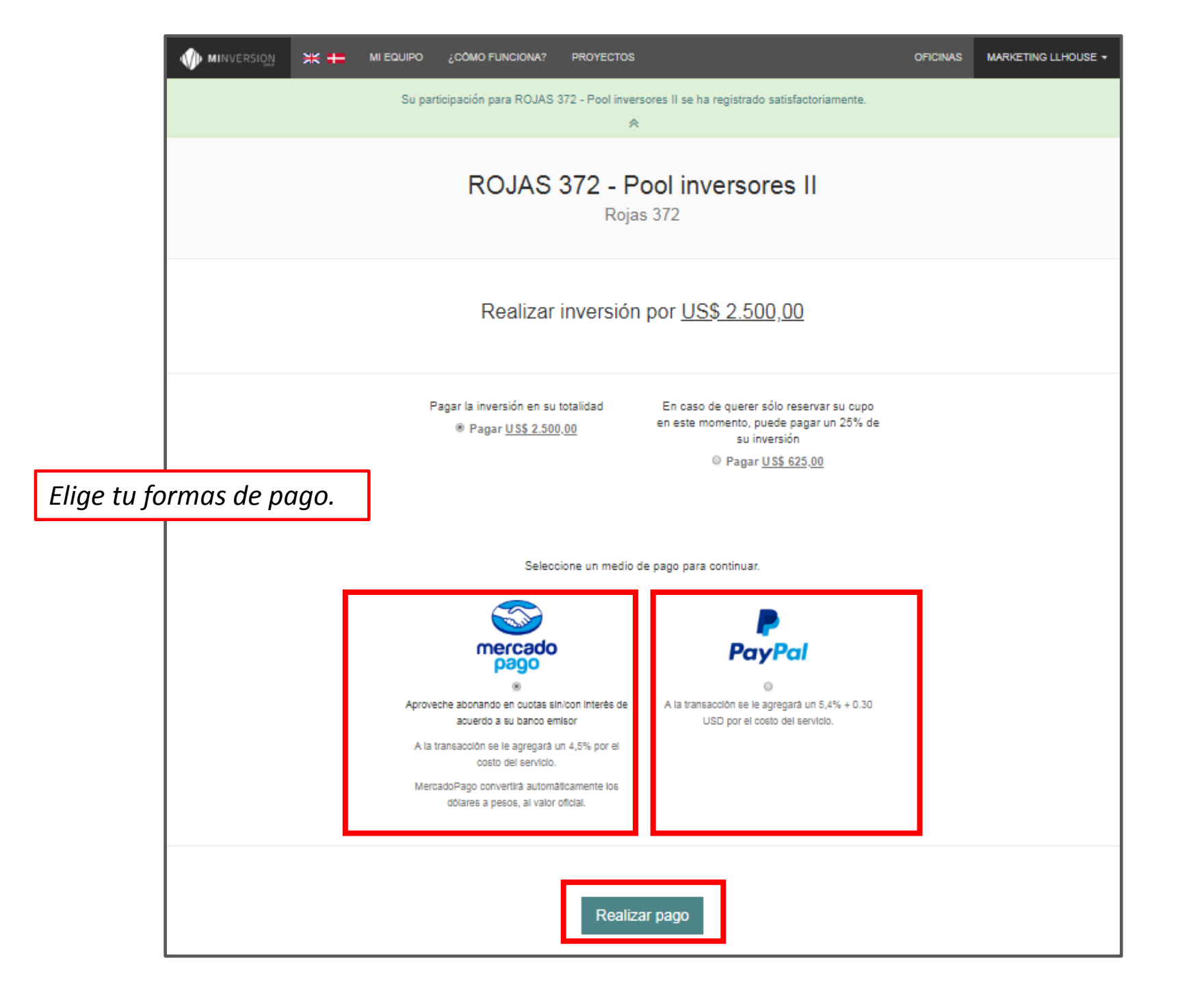

|          | < 72~              | ¿Cómo quieres pagar?         | Lone Lighthouse                                                                                                    |                             |
|----------|--------------------|------------------------------|----------------------------------------------------------------------------------------------------|-----------------------------|
|          | Inversión en ROJ/  | AS 372 - Pool inversores II  | LIBHT I COLORE<br>REAL ENTRY I COLORE<br>REAL ENTRY I COLORIZATION<br>REAL ENTRY I COLORIZATION<br>REAL ENTRY I COLORIZATION<br>REAL ENTRY I COLORIZATION<br>REAL ENTRY I COLORIZATION<br>REAL ENTRY I COLORIZATION REAL ENTRY I COLORIZATION<br>REAL ENTRY I COLORIZATION REAL ENTRY I COLORIZATION REAL ENTRY |                             |
|          | Tengo un descuento |                              | Ver promociones                                                                                                    | Verifica tus<br>Promociones |
| Elige tu | 🚍 Tarjetas         |                              | >                                                                                                    |                             |
| formas   | Efectivo           |                              | >                                                                                                    |                             |
| ue pugo. | m Transfere        | ncia por Red Link            | >                                                                                                    |                             |
|          | 🚳 Ingresar co      | on mi cuenta de Mercado Pago | >                                                                                                    |                             |
|          |                    |                              |                                                                                                    |                             |
|          |                    |                              |                                                                                                    |                             |
|          |                    |                              |                                                                                                    |                             |

|            | < ' ' Cómo quieres pagar?                   | Lone Lighthouse                                                 |
|------------|---------------------------------------------|-----------------------------------------------------------------|
|            | Inversión en ROJAS 372 - Pool inversores II | Processido por<br>Litter r ricclato<br>Managementa associativas |
|            | Tengo un descuento                          | Ver promociones                                                 |
| Tarieta de | 🚍 Tarjetas                                  | >                                                               |
| Crédito    | Efectivo                                    | >                                                               |
|            | m Transferencia por Red Link                | >                                                               |
|            | 🎯 Ingresar con mi cuenta de Mercado Pago    | >                                                               |
|            |                                             |                                                                 |
|            |                                             |                                                                 |
|            |                                             |                                                                 |

|                                     | <           | ₽~                                                        | Completa los datos                                    | Lone Lighthouse                             | D              |
|-------------------------------------|-------------|-----------------------------------------------------------|-------------------------------------------------------|---------------------------------------------|----------------|
|                                     |             | Inversión en ROJAS 372 - Pool i                           | nversores II                                          | Processedo p<br>LIBH TI HOLINE<br>MARCOTTES | ior<br>do<br>) |
|                                     | ٦           | Número de tarjeta                                         |                                                       |                                             |                |
| Ingresa tu<br>Tarjeta de<br>Crédito | л<br>-<br>т | Nombre y apellido<br>Tal como está impreso en la tarjeta. | Documento<br>DNI ~                                    |                                             |                |
|                                     | F           | Fecha de vencimiento                                      | Código de seguridad                                   |                                             |                |
|                                     | L           |                                                           | Últimos 3 números que est<br>Elige otro medio de pago | tán al dorso.                               |                |
|                                     |             |                                                           |                                                       |                                             |                |

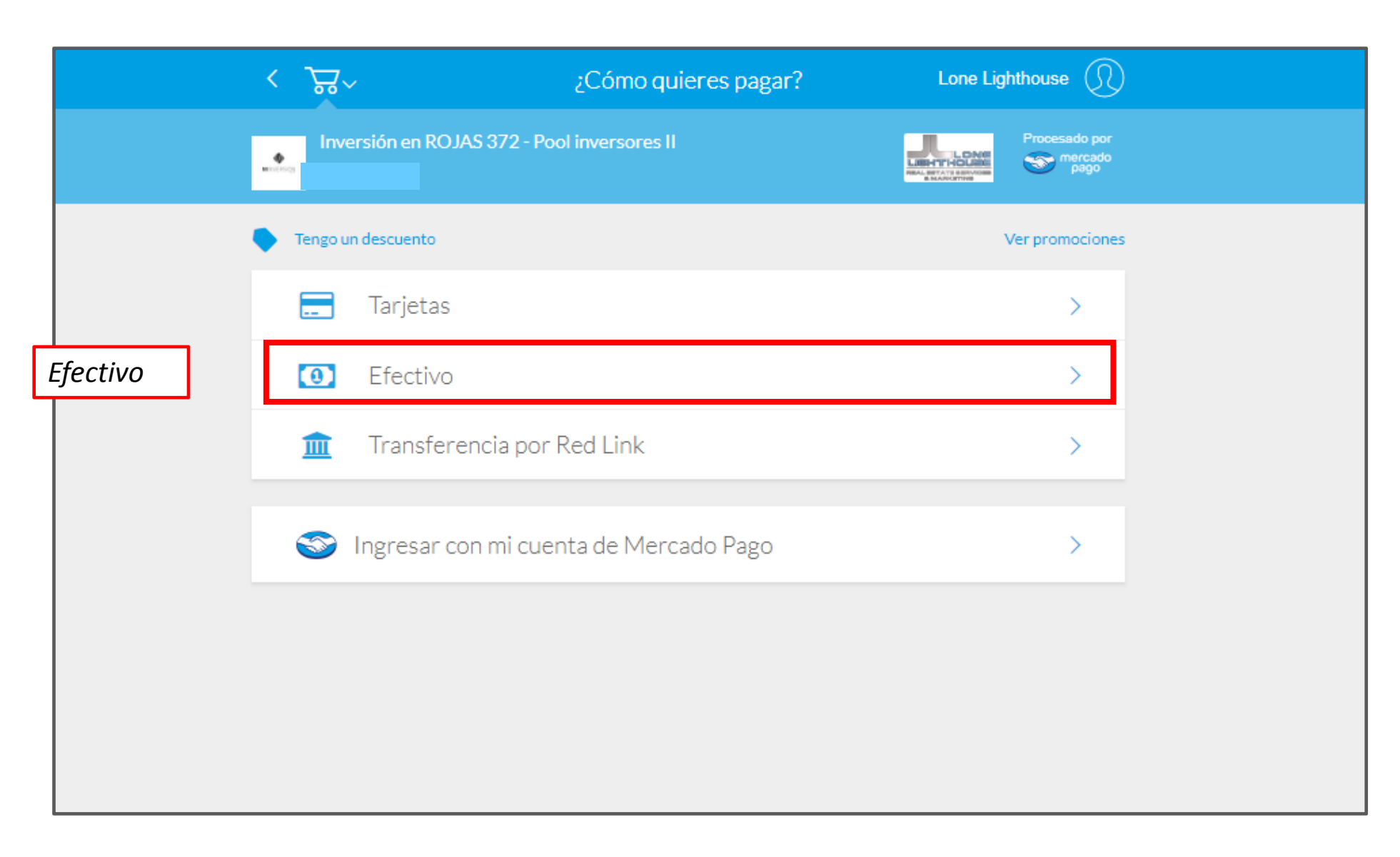

|                        | <    | ر <u>ک</u> ٹ ×                                  | ¿Dónde quieres                | pagar? Lone | Lighthouse                       | ) |
|------------------------|------|-------------------------------------------------|-------------------------------|-------------|----------------------------------|---|
|                        | Here | Inversión en R<br>\$ 24.515 <sup>20</sup>       | OJAS 372 - Pool inversores II |             | Procesado por<br>mercado<br>pago |   |
|                        |      | Tengo un descuento                              |                               |             | Ver promociones                  | 5 |
|                        |      | <u>ې</u><br>Se acreditará al in                 | istante.                      |             | >                                |   |
| Imprime el<br>Cupón de |      | <b>rapipago</b><br>Se acreditará al in          | istante.                      |             | >                                |   |
| Pago                   |      | Provincia<br>NET<br>Pagos<br>Se acreditará en 1 | 1 o 2 dias hábiles.           |             | >                                |   |
|                        |      | <b>CobroExpress ≻</b><br>Se acreditará al in    | istante.                      |             | >                                |   |
|                        |      |                                                 |                               |             |                                  |   |

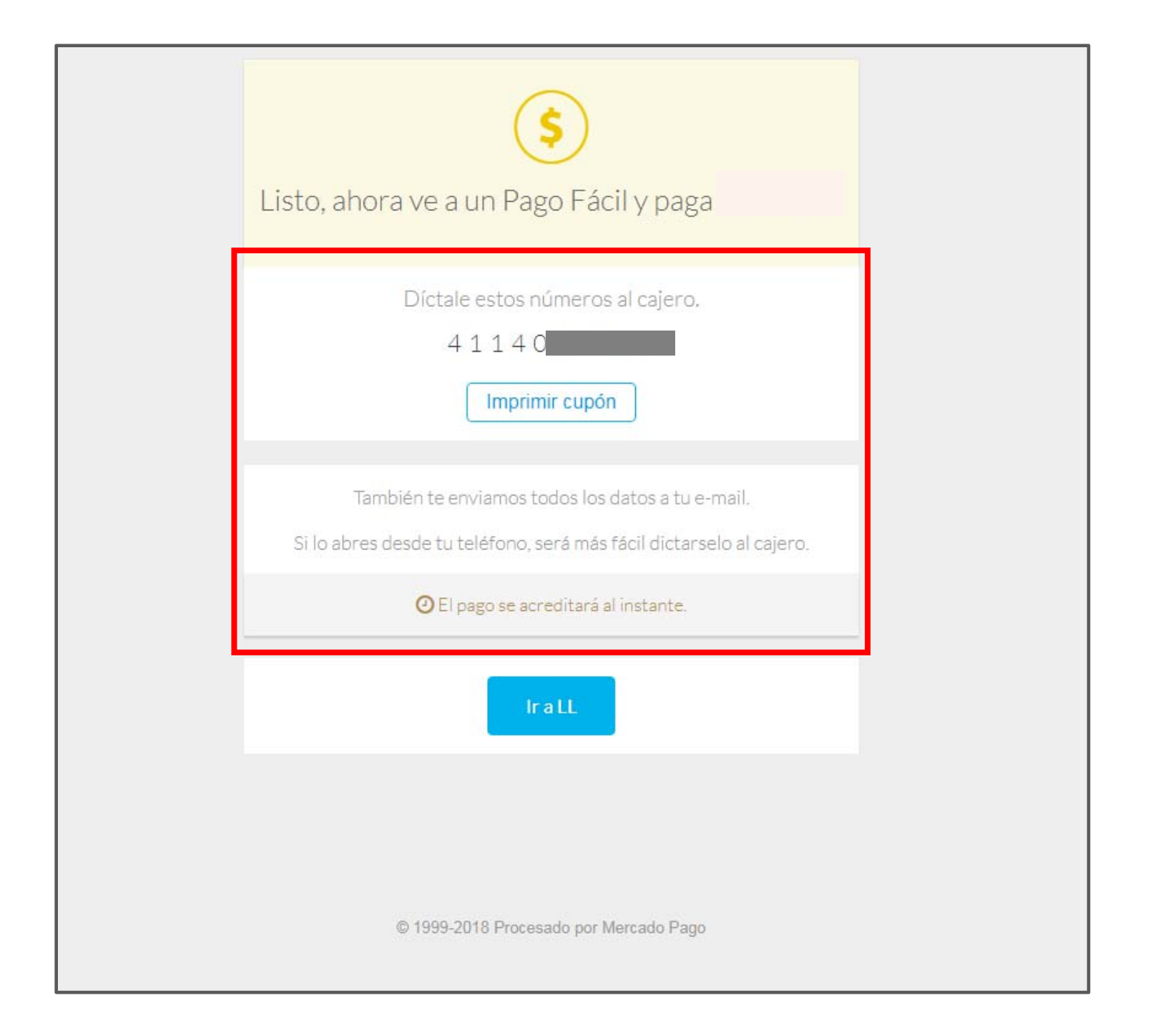

![](_page_18_Picture_0.jpeg)

![](_page_19_Picture_0.jpeg)

| •                                                                                                    | م                 |
|----------------------------------------------------------------------------------------------------|-------------------|
| ← 🖸 🤁 🖬 · 🎙 · Más ·                                                                                                    |                   |
| Su participación para ROJAS 372 - Pool inversores II Recibidos x                                                                                                   |                   |
| MInversion <atencioninversor@minversion.com.ar> para mí 💽</atencioninversor@minversion.com.ar>                                                                     |                   |
| MINVERSION                                                                                                    |                   |
| Estimado Marketing LLhouse.                                                                                                    | Abona tu          |
| ¡Felicitaciones! Ya registramos su participación para ROJAS 372 - Pool inversores II por US\$2                                                                     | 500,00. operación |
| Si aún no lo hizo, lo único que le falta hacer para completar el proceso de participación es envi<br>pago. Una vez que lo efectúe su inversión quedará confirmada. | arsu de pago      |
| Ante cualquier duda que tenga, puede escribinos a atencioninversor@minversion.com.ar.                                                                              | elegido.          |
| Muchas gracias.<br>Tu Equipo.                                                                                                    |                   |

![](_page_21_Picture_0.jpeg)

![](_page_22_Picture_0.jpeg)

![](_page_23_Picture_0.jpeg)

![](_page_24_Picture_0.jpeg)

![](_page_25_Figure_0.jpeg)

## Oficinas

![](_page_25_Figure_5.jpeg)

![](_page_26_Picture_0.jpeg)

## *¡MUCHAS GRACIAS!*